#### Примеры решения 14 задания ОГЭ 2020

(№ 1477) В электронную таблицу занесли результаты тестирования учащихся по различным предметам. На рисунке приведены первые строки получившейся таблицы. Всего в электронную таблицу были занесены данные по 1000 учащимся. Порядок записей в таблице произвольный. Число 0 в таблице означает, что ученик не сдавал соответствующий экзамен.

|   | A            | B       | C     | D          | E               | F                   |
|---|--------------|---------|-------|------------|-----------------|---------------------|
| 1 | Фамилия      | Имя     | Класс | Математика | Русский<br>язык | Иностранный<br>язык |
| 2 | Абапольников | Роман   | 11    | 4          | 2               | 2                   |
| 3 | Абрамов      | Кирилл  | 5     | 3          | 5               | 1                   |
| 4 | Авдонин      | Николай | 7     | 0          | 0               | 0                   |
| 5 | Аверьянов    | Никита  | 6     | 5          | 1               | 1                   |

Используемые примеры взяты из генератора заданий сайта К.Ю. Полякова: <u>http://kpolyakov.spb.ru/school/oge/generate.htm</u> На основании данных, содержащихся в этой таблице, выполните задания.

1. Сколько учеников сдали экзамен по математике на отметку 5 баллов, но получили средний балл по всем сданным экзаменам ниже, чем 4 балла?

Ответ на этот вопрос запишите в ячейку **H2** таблицы. Учтите, что ученики могли сдавать не все экзамены. Поскольку речь в пункте 1 задания идёт о среднем балле по всем экзаменам,

создадим вспомогательный столбец «Средний балл». Учтём, что в таблице есть учащиеся, совсем не сдававшие экзаменов, или не сдававшие 1 или 2 экзамена.

| Шрифт                   | G L        | Выравнивание         | Чис                         | ло               | Стили                                        |
|-------------------------|------------|----------------------|-----------------------------|------------------|----------------------------------------------|
|                         | =ECЛИ(И(D2 | 2=0; E2=0; F2=0);0;4 | СРЗНАЧЕСЛИ(D2               | ::F2;">0"))      |                                              |
| В                       | С          | D                    | E                           | F                | G                                            |
| Имя                     | Класс      | Математика           | Р <mark>у</mark> сский язык | Иностранный язык | Средний балл<br>(вспомогательный<br>столбец) |
| Роман                   | 11         | 4                    | 2                           | 2                | 2,67                                         |
| No. of Concession, Name |            | 62.0                 | 1 C 1                       | 7                | 200.00                                       |

В ячейку G2 вводим формулу с условной функцией (если учащийся не сдавал ни одного экзамена, не считаем среднее значение, а сразу пишем 0, далее среднее значение считаем только для ненулевых ячеек:

=ЕСЛИ(И(D2=0; E2=0;F2=0);0;СРЗНАЧЕСЛИ(D2:F2;">0"))

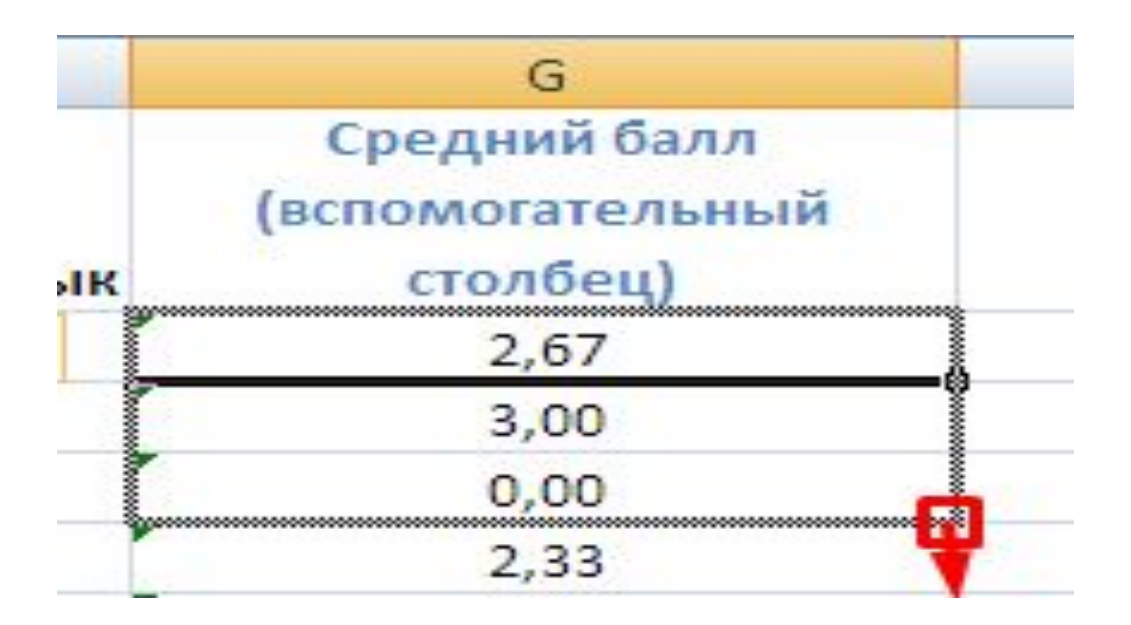

Протягивая вниз мышью за маркер в правом нижнем углу, заполняем формулами все необходимые ячейки данного столбца (до ячейки 1001 — поскольку учащихся всего 1000, а первый записан в строку 2) В ячейку Н2 вводим формулу, вычисляющую ответ на вопрос 1 пункта задания:

Сколько учеников сдали экзамен по математике на отметку 5 баллов, но получили средний балл по всем сданным экзаменам ниже, чем 4 балла?

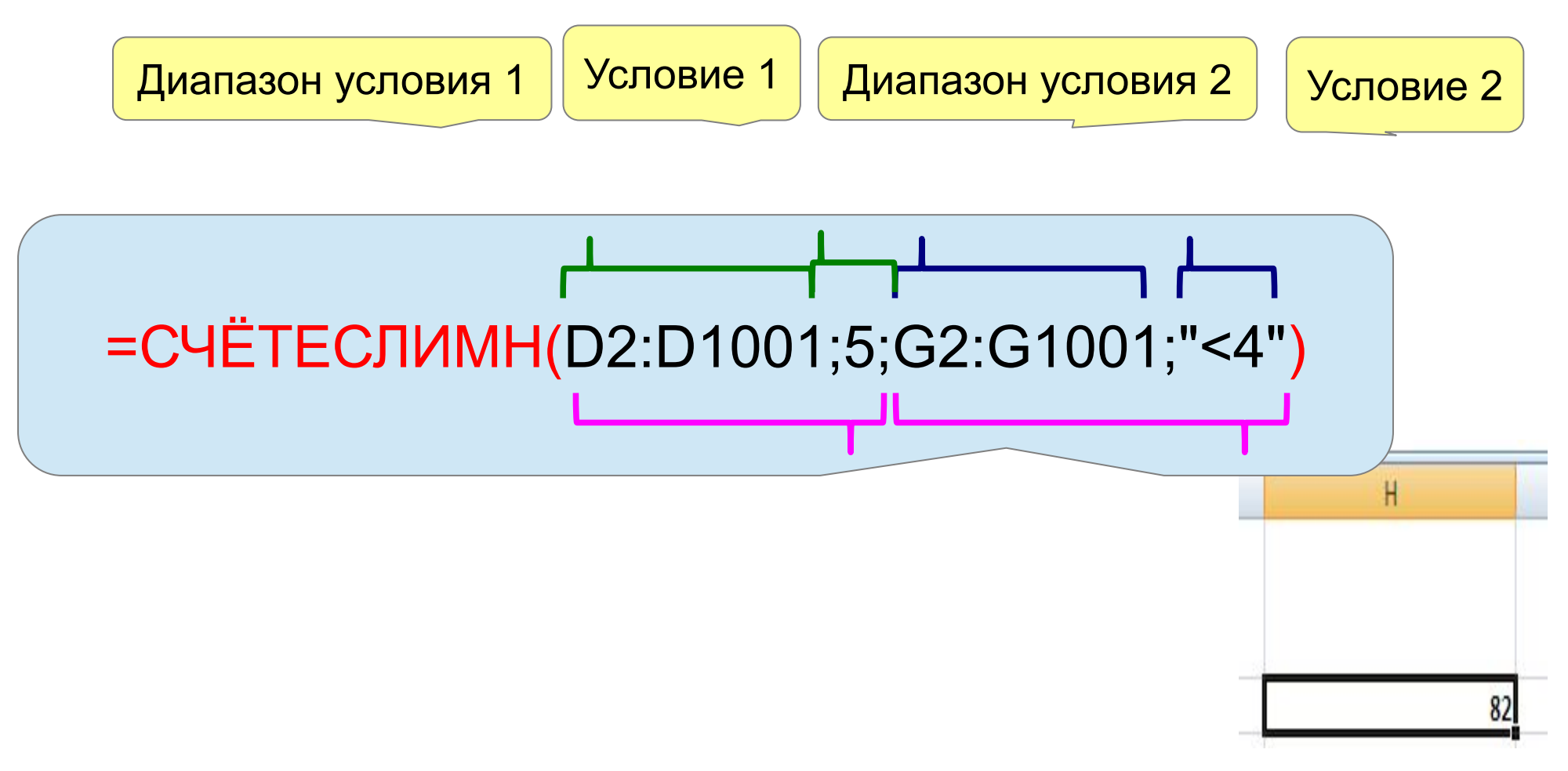

2. Каков средний балл учеников 4 класса по математике? Учтите, что некоторые ученики не сдавали этот экзамен. Ответ с точностью до двух знаков после запятой запишите в ячейку **H3** таблицы.

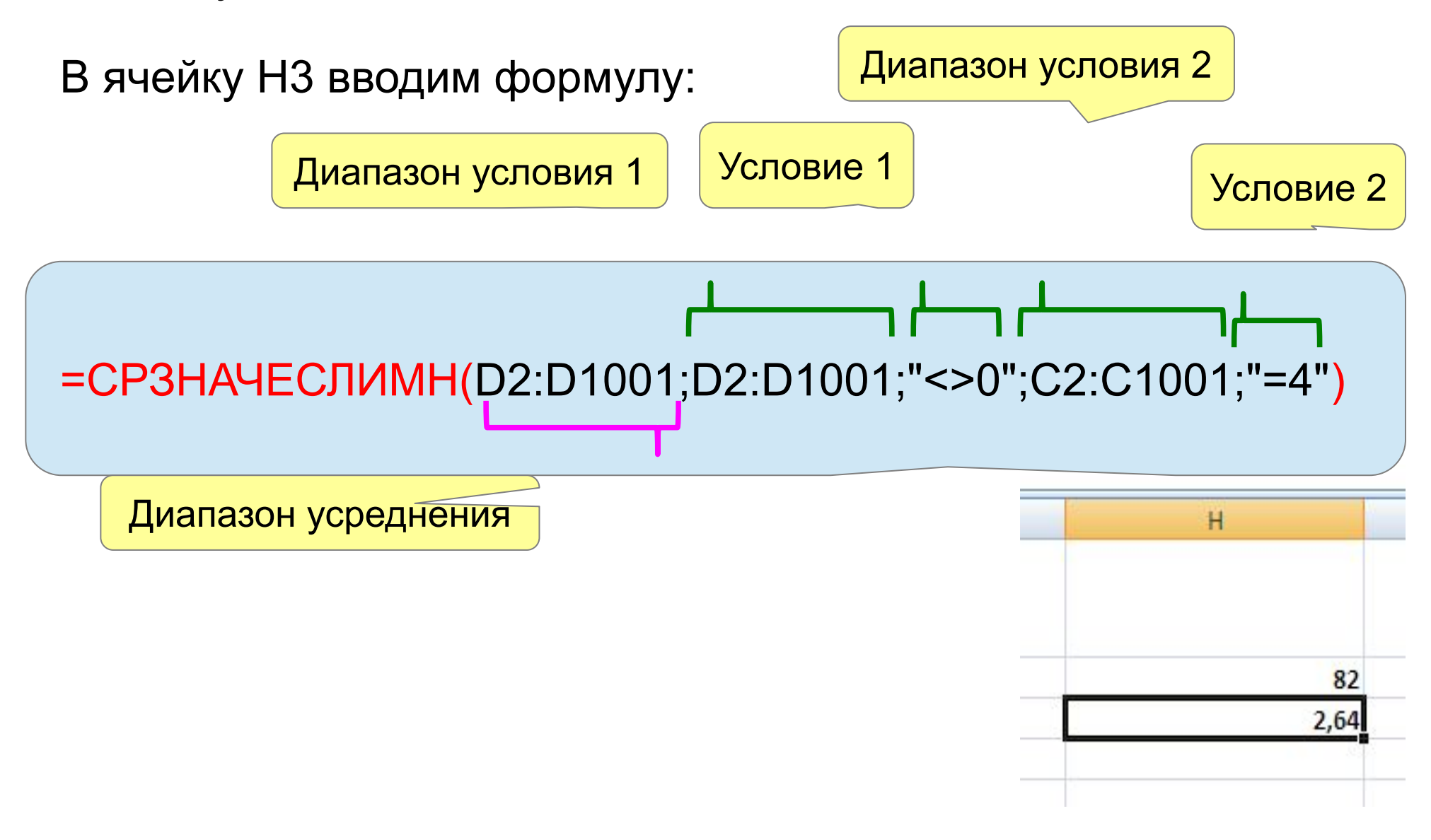

Выполняем третий пункт задания:

 Постройте круговую диаграмму, отображающую соотношение числа участников экзамена из 1, 5 и 9 классов.
 Левый верхний угол диаграммы разместите вблизи ячейки G6.

Построим вспомогательную таблицу по заданным классам. Здесь удобнее использовать абсолютные ссылки

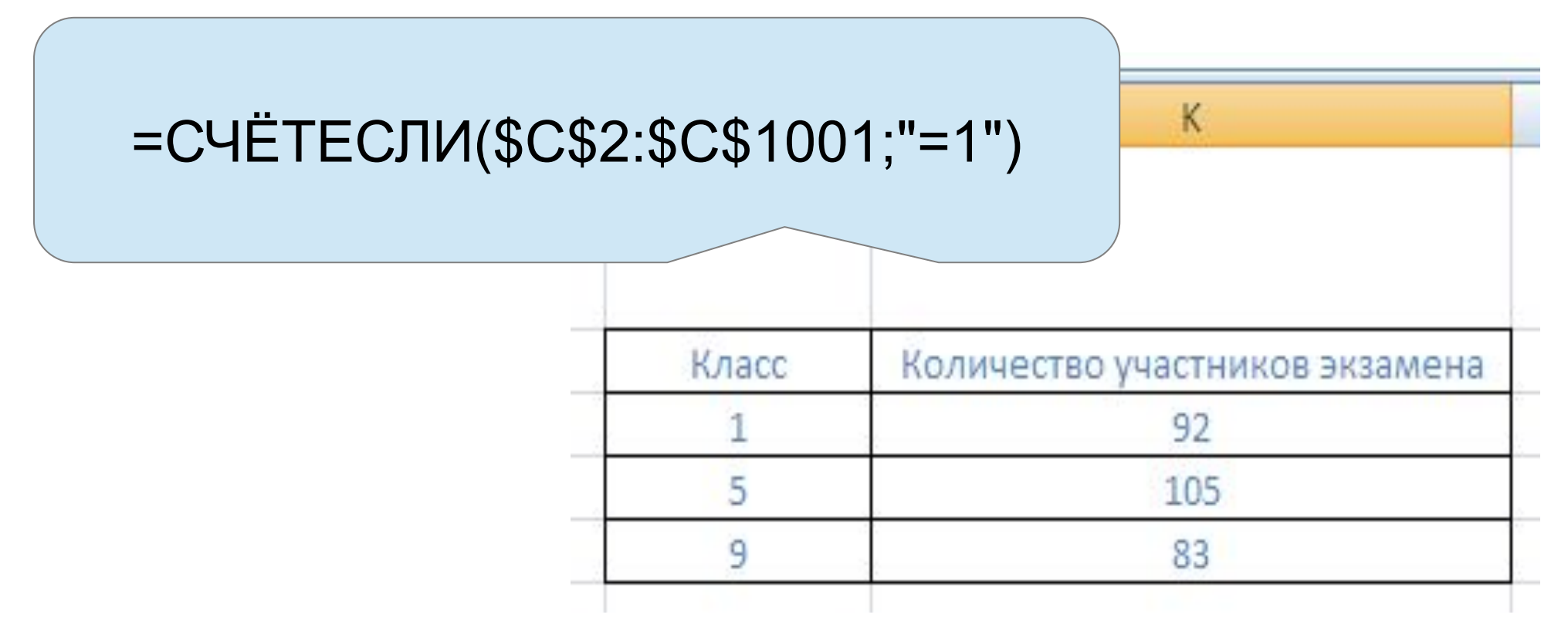

Для построения диаграммы нужно выделить данную вспомогательную таблицу с названиями столбцов.

| Класс | Количество участников экзамена |
|-------|--------------------------------|
| 1     | 92                             |
| 5     | 105                            |
| 9     | 83                             |

Дальнейшие действия по построению круговой диаграммы даны через скриншоты.

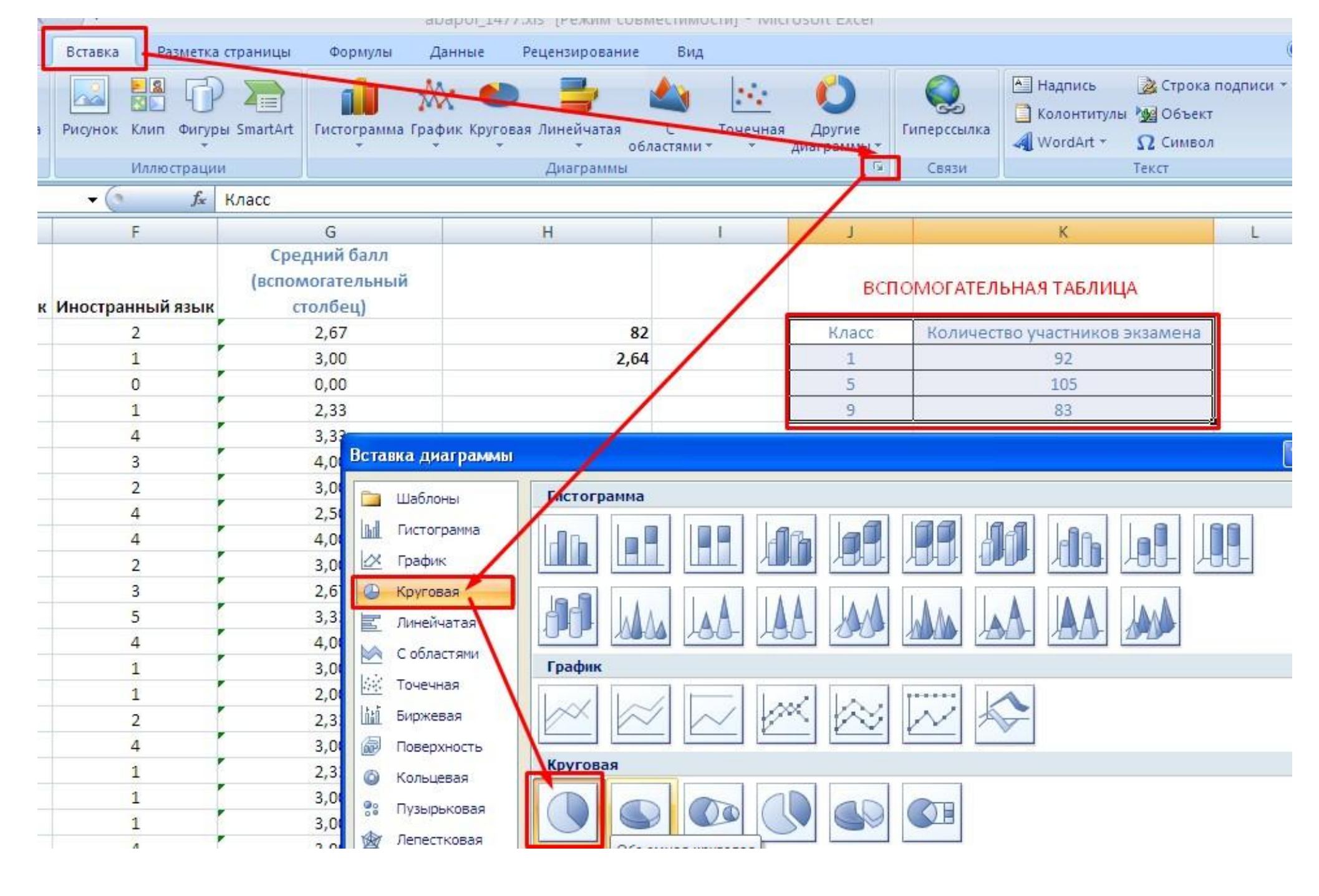

## По умолчанию нам построили не так, как нужно. Без паники. Сейчас всё исправим.

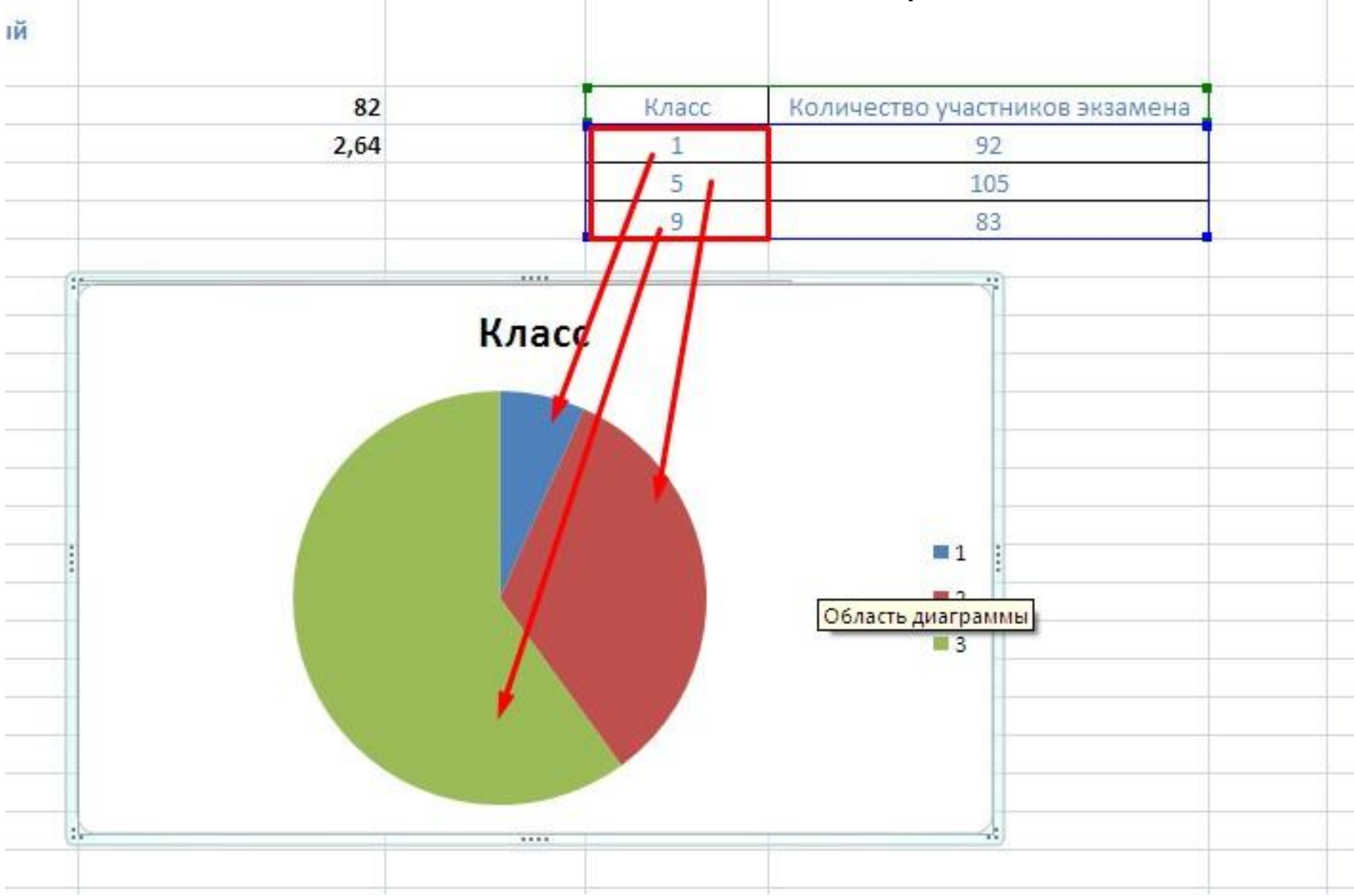

| V no co | <u>Ж</u> ырезать                           |
|---------|--------------------------------------------|
| класс   | Копировать                                 |
|         | Вставить                                   |
|         | Во <u>с</u> становить форматирование стиля |
|         | А <u>Ш</u> рифт                            |
|         | 👔 <u>И</u> зменить тип диаграммы           |
|         | В <u>ы</u> брать данные                    |
|         | Переместить диаграмму                      |
|         | Поворот об <u>ъ</u> емной фигуры           |
|         | руппировать •                              |
|         | На передни <u>й</u> план                   |
|         | На задний план                             |
|         | Назна <u>ч</u> ить макрос                  |
|         | Формат области диаграммы                   |

### Удаляем всё ненужное

| Выбор источника данных         |          | ? 🗙     |
|--------------------------------|----------|---------|
| Диапазон данных для диаграммы: |          |         |
| Элементы регенен (осан)        |          |         |
| Радобавить Изменить Худалить Ф | Изменить | а ории) |
|                                |          | -       |
|                                |          |         |
|                                |          |         |
|                                |          |         |
| Скрытые и пустые ячейки        | ОК Отм   | ена     |

После нажатия мышью на кнопку выбора диапазона данных, выбираем нужный диапазон.

| бор источника данных                |                                                                                                    | ? 🛛 🗌    | Класс | Количество | частников экзам |
|-------------------------------------|----------------------------------------------------------------------------------------------------|----------|-------|------------|-----------------|
| иапазон данных для диаграммы:       |                                                                                                    |          | 1     |            | 92              |
|                                     |                                                                                                    |          | 5     |            | 105             |
|                                     |                                                                                                    |          | 9     |            | 83              |
| Строка/столбец                      |                                                                                                    |          |       |            |                 |
|                                     | $\nabla$                                                                                                    |          |       |            |                 |
| менты легенды (ряды) Подпис         | и горизонтальнои оси ( <u>к</u> а                                                                                | тегории) |       |            |                 |
|                                     | and the second second second second second second second second second second second second second second second |          |       |            |                 |
| Добавить Зизменить Худалить 🛊 🔹 🕼   | менить                                                                                                    |          |       |            |                 |
| Добавить Зизменить Худалить 🛊 🕨 🗹 И | менить                                                                                                    |          |       |            |                 |
| Добавить Худалить 🔒 🗸 🗹 И           | менить                                                                                                    |          |       |            |                 |
| Добавить Худалить 🔒 🗸 И             | менить                                                                                                    |          |       |            |                 |
| Добавить Худалить 🔒 🛃 🗹 И           | менить                                                                                                    |          |       |            |                 |
| Добавить Удалить                    | менить                                                                                                    |          |       |            |                 |
| Добавить Худалить 😭 🗣               | менить                                                                                                    |          |       |            |                 |

# Через контекстное меню на самой диаграмме добавляем подписи данных

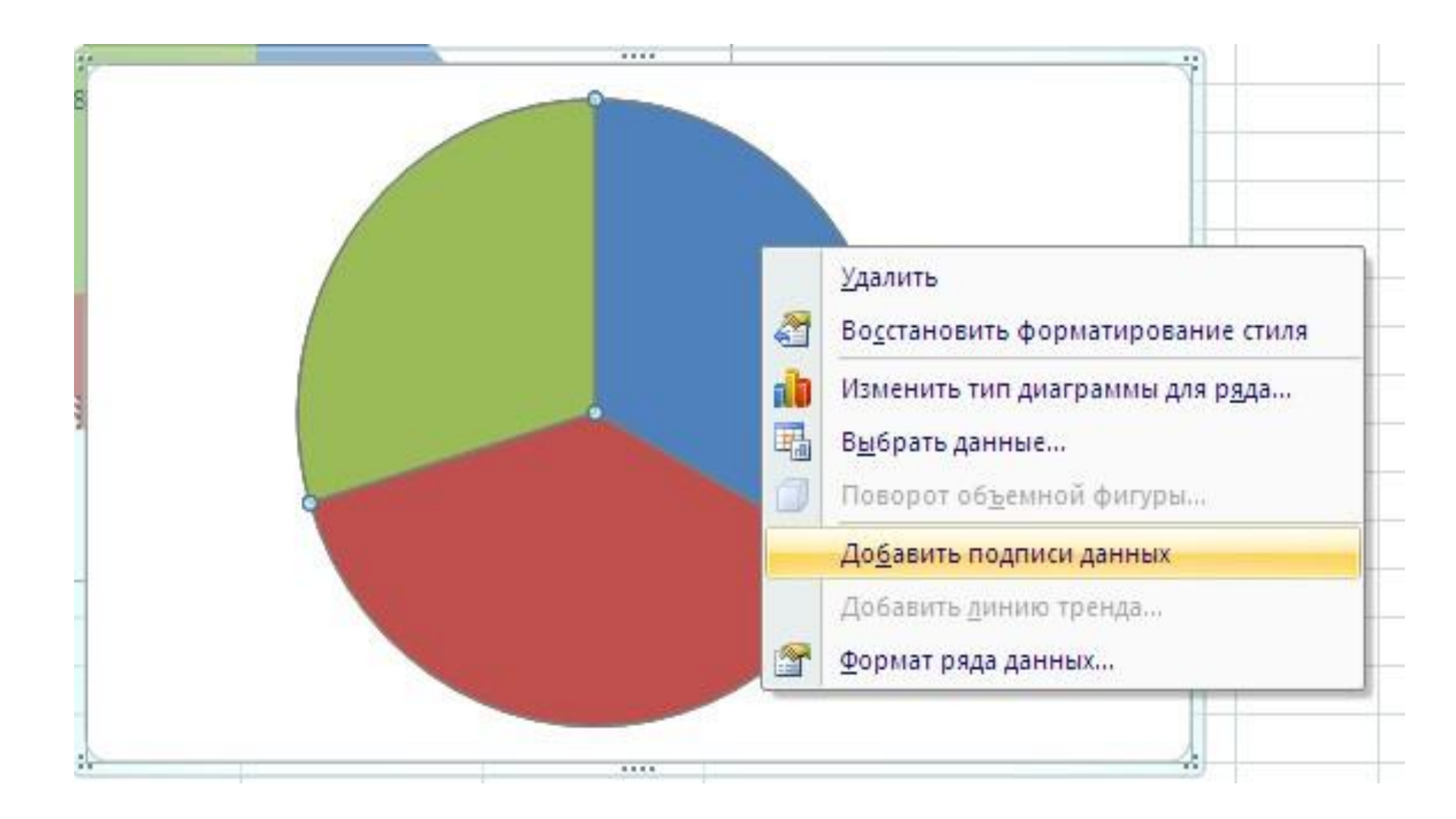

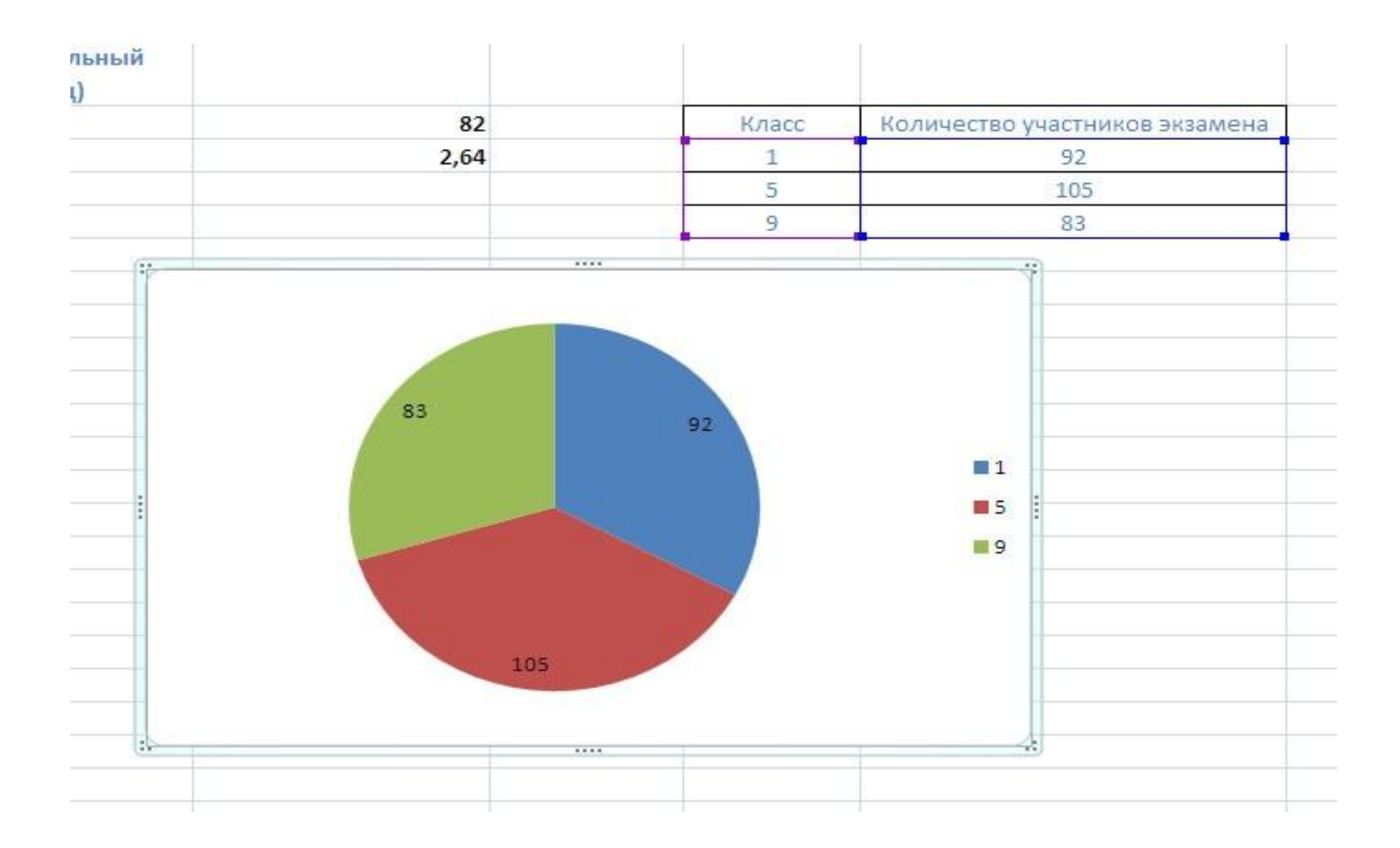

# В 14 встречаются задания с круговой диаграммой, где нужно вывести проценты.

Это также выполняется через контекстное меню диаграммы

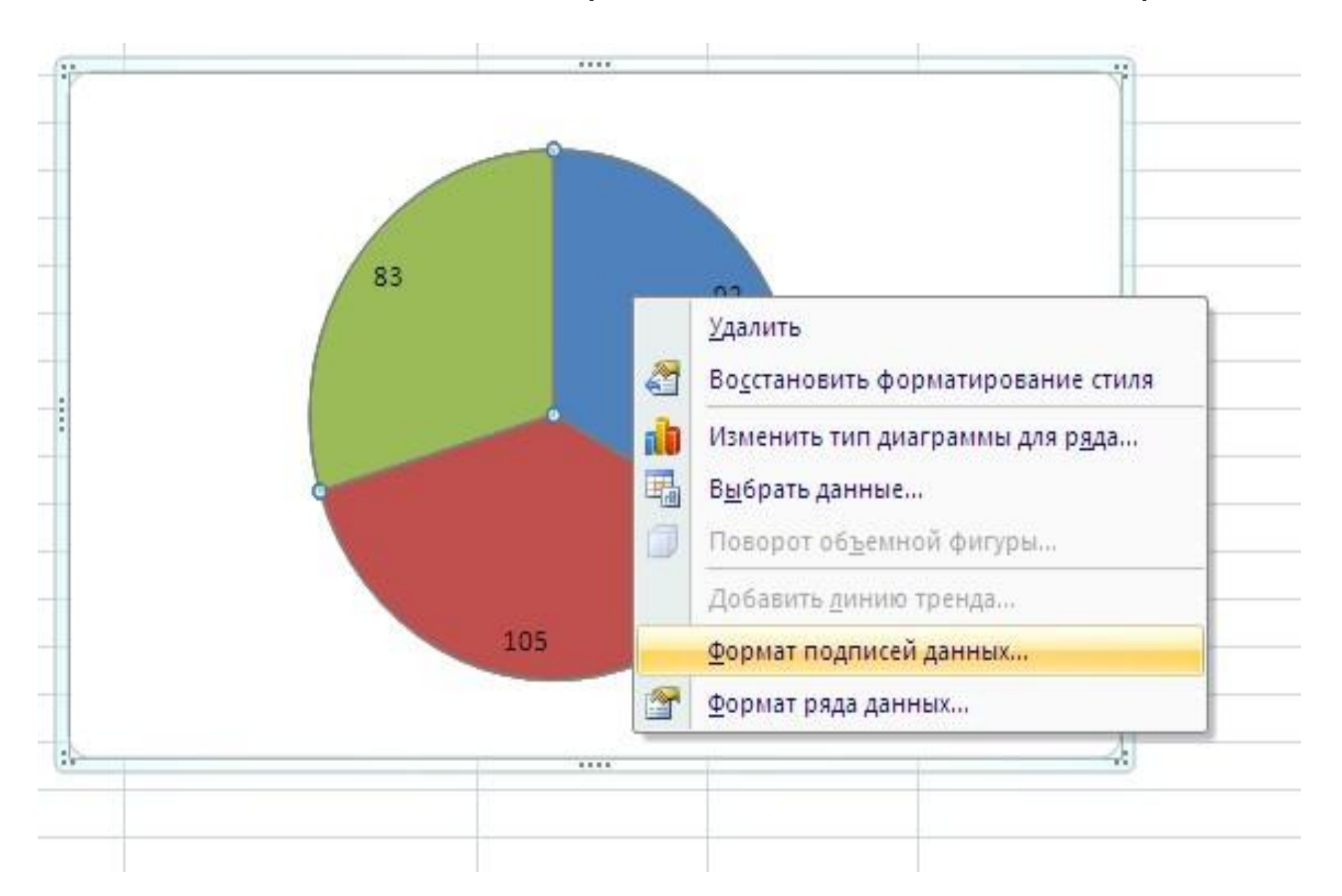

#### Формат подписей данных

| араметры подписи       | Параметры подписи                                                 |            |
|------------------------|-------------------------------------------------------------------|------------|
| исло                   | Включить в подписи                                                | Доли       |
| Заливка                | имя ряда                                                          | это и есть |
| Івет границы           | <u>имена к</u> атегорий                                           | проценты   |
| тили границ            | значения                                                          |            |
|                        |                                                                   |            |
| рормат объемной фисиры | Cfpoc                                                             |            |
|                        |                                                                   |            |
| равнивание             | Положение подписи                                                 |            |
|                        |                                                                   |            |
|                        | <ul> <li>У вершины, внутри</li> <li>У вершины, снаружи</li> </ul> |            |
|                        | О По ширине                                                       |            |
|                        | Включить ключ легенлы в                                           | полпись    |
|                        | Разделитель                                                       | V          |
|                        |                                                                   | HUCCOM     |
|                        |                                                                   |            |
|                        |                                                                   |            |
|                        |                                                                   |            |
|                        |                                                                   |            |
|                        |                                                                   |            |

Это мы показали, так сказать, возможные вариации задания. Конкретно в рассматриваемом примере это делать не нужно.

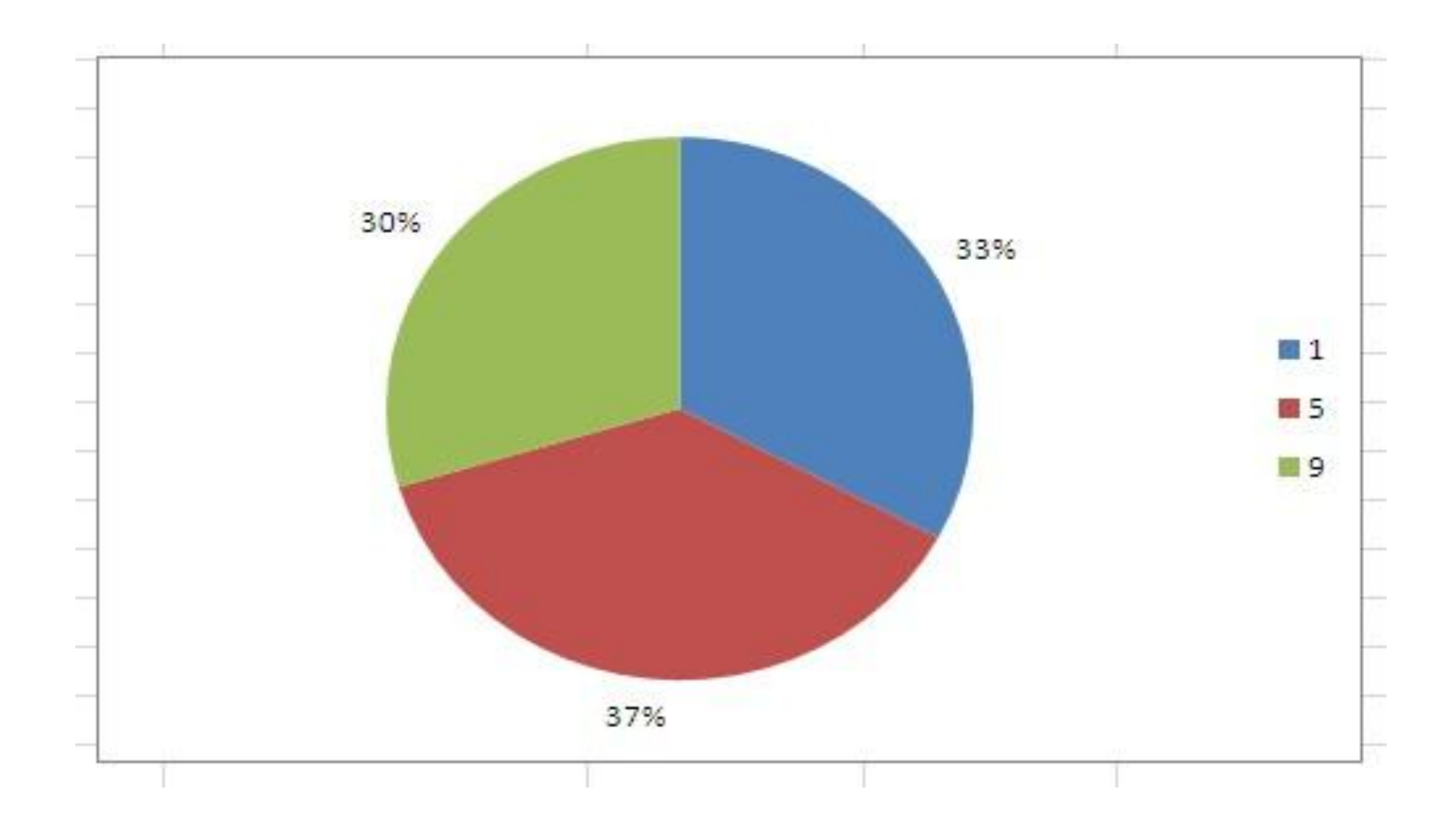

(№ 1471) В электронную таблицу занесли данные о тестировании учеников по выбранным ими предметам.

В столбце А записан код округа, в котором учится ученик;

в столбце В – фамилия; в столбце

С – выбранный учеником предмет;

#### в столбце **D – тестовый балл**.

Всего в электронную таблицу были занесены данные 1000 учеников.

|   | Α     | В        | С              | D     |
|---|-------|----------|----------------|-------|
| 1 | Округ | Фамилия  | Предмет        | Баллы |
| 2 | C     | Ученик 1 | Физика         | 240   |
| 3 | В     | Ученик 2 | Физкультура    | 782   |
| 4 | Ю     | Ученик 3 | Биология       | 361   |
| 5 | CB    | Ученик 4 | Обществознание | 377   |

На основании данных, содержащихся в этой таблице, выполните задания.

1. Определите, сколько учеников из округа «СВ», которые проходили тестирование по обществознанию, набрали более 550 баллов.

Ответ запишите в ячейку Н2 таблицы.

В ячейку Н2 вводим формулу с тремя диапазонами и их условиями:

=СЧЁТЕСЛИМН(A2:A1001;"CB";C2:C1001; "обществознание";D2:D1001;">550") 2. Найдите средний тестовый балл учеников из округа «CB», которые проходили тестирование по обществознанию. Ответ запишите в ячейку H3 таблицы с точностью не менее двух знаков после запятой.

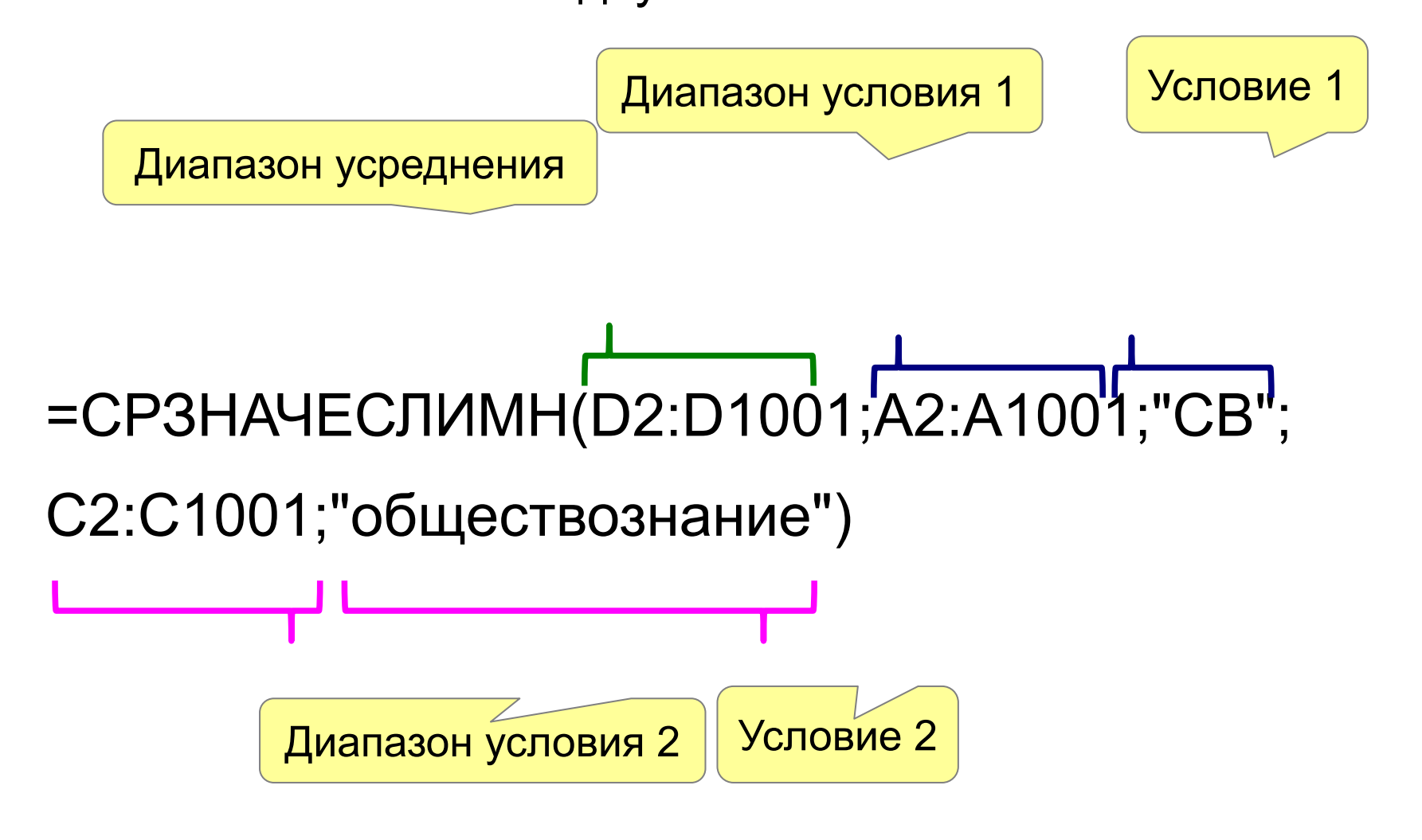

В предыдущем задании мы забыли упомянуть, как сделать в отображении числа

нужное количество знаков после запятой. Сделаем это сейчас. ПКМ на ячейке с формулой.

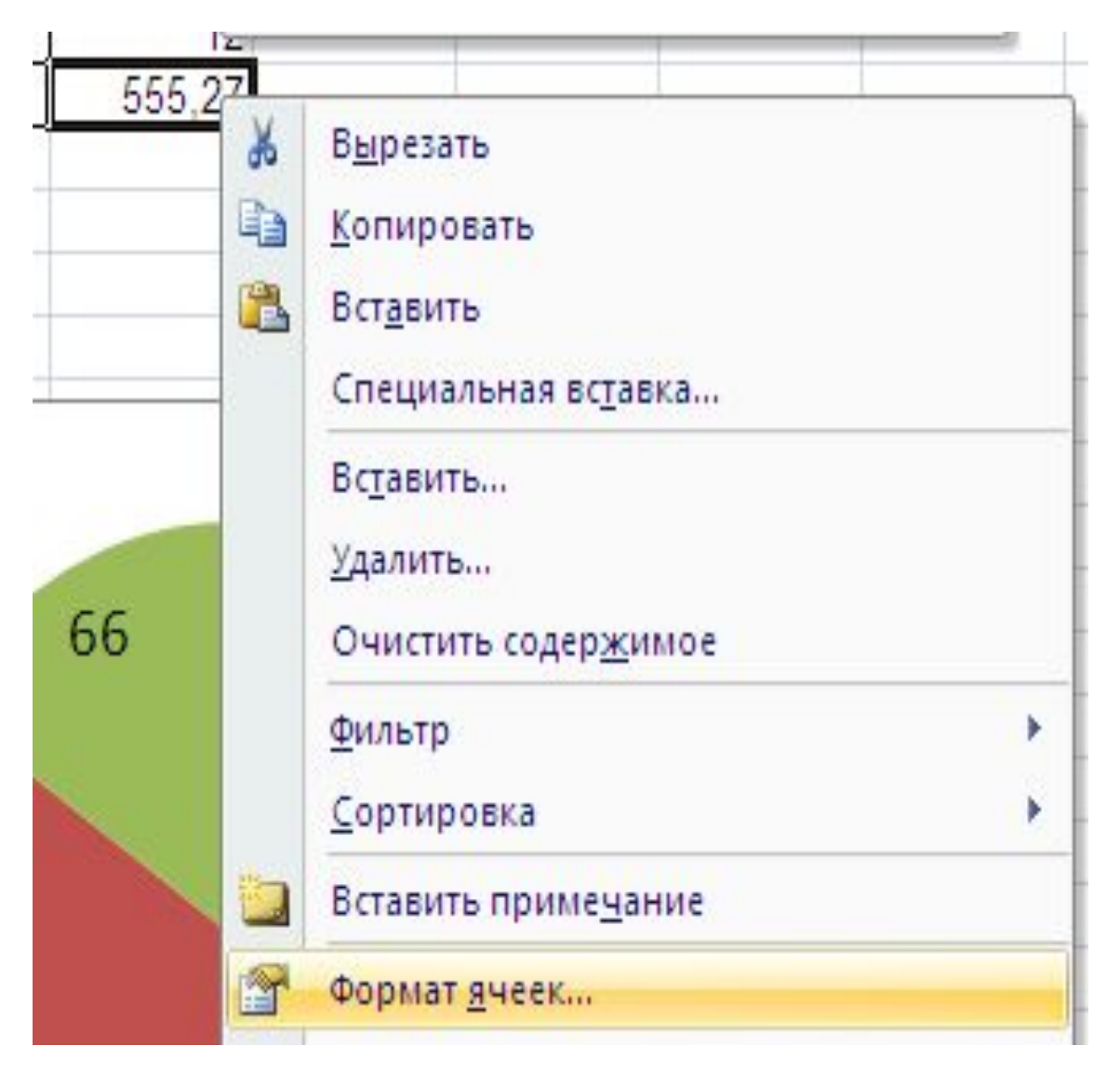

#### Формат ячеек Выравнивание Число Шрифт Граница Заливка Защита Числовые форматы: Образец Общий Числовой 555,27 Денежный Финансовый 2 . Число десятичных знаков: ÷ Дата Время Разделитель групп разрядов () Процентный Дробный Отрицательные числа: Экспоненциальный -1234.10Текстовый 1234,10 Дополнительный -1234,10(все форматы) -1234,10Ставим нужное количество знаков Числовой формат является наиболее общим способом представления чисел. Для вывода денежных значений используются также форматы "Денежный" и "Финансовый". OK Отмена

3. Постройте круговую диаграмму, отображающую соотношение числа участников из округов с кодами «СЗ», «ЮЗ» и «С». Левый верхний угол диаграммы разместите вблизи ячейки G6.

Также приходится строить вспомогательную таблицу.

|        | J                         | onnounne  |     | more |        |   |
|--------|---------------------------|-----------|-----|------|--------|---|
| =CHËTE | СЛ <mark>И(А2:А1</mark> 0 | 001;"C3") |     |      |        |   |
|        | D                         | E         | F   | G    | Н      | 1 |
| мет    | балл                      |           |     |      |        |   |
|        | 240                       | C3        | ЮЗ  | С    | 12     |   |
| ура    | 782                       | 137       | 223 | 66   | 555,27 |   |
|        | 361                       |           |     | 3    |        |   |
|        | 277                       |           |     |      |        |   |

## Круговая диаграмма строится также, как в предыдущем примере задания

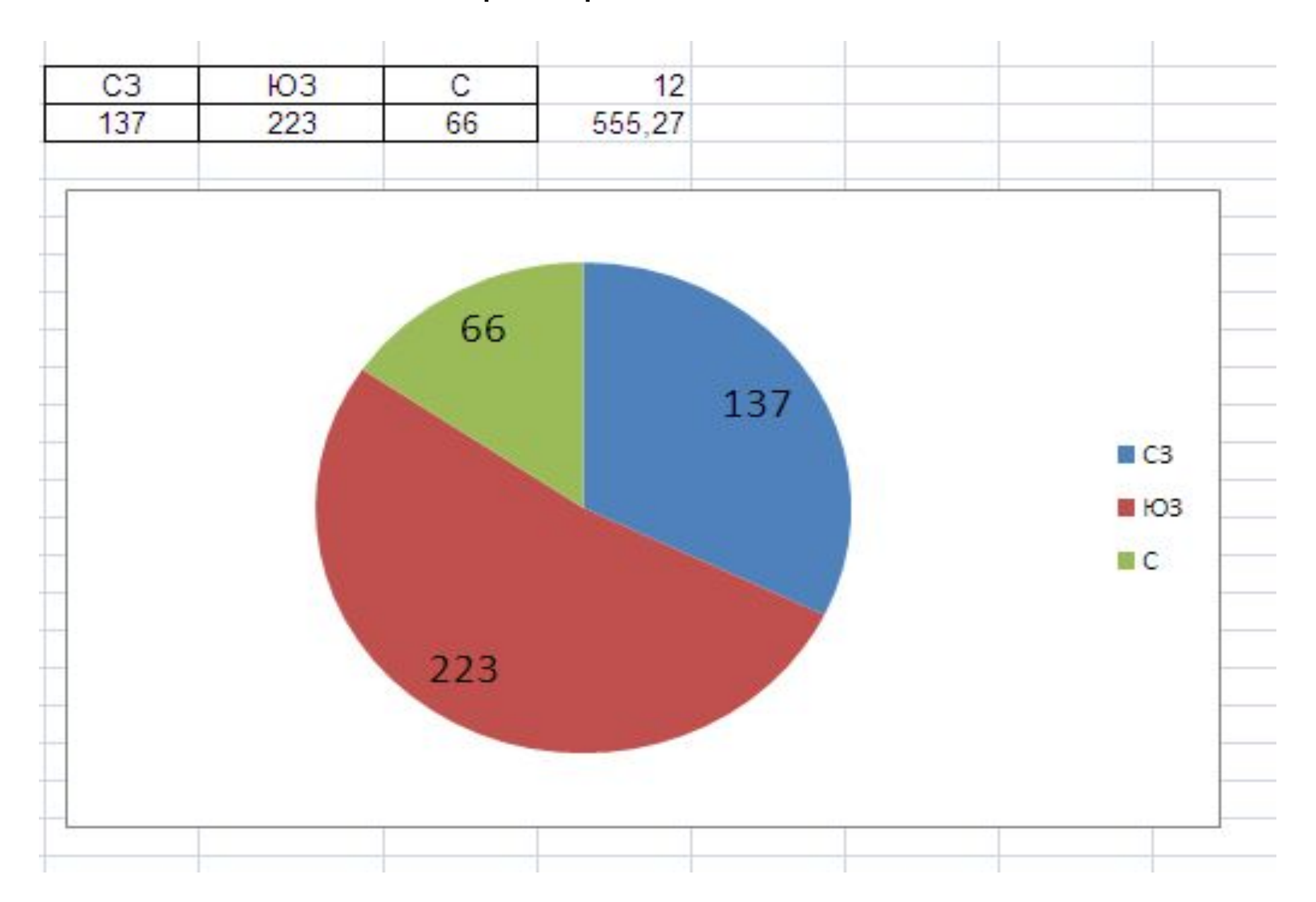

### Спасибо за внимание

#### Презентацию подготовил

### учитель информатики МБОУ СОШ № 6 г. о. Королёв

Тузов Александр Анатольевич